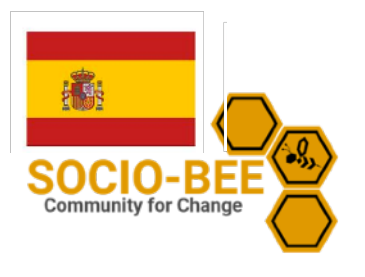

#### Descargar e instalar la aplicación SOCIO-BEE

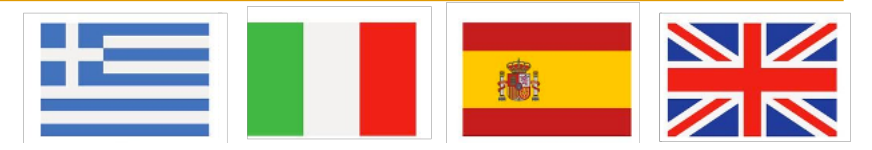

# tilizado por: (municipios y apicultores)

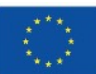

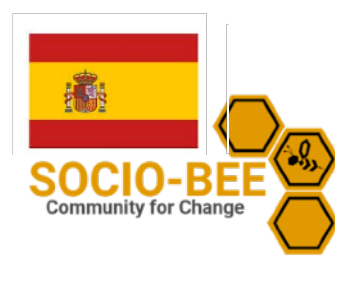

## Cómo descargar la aplicación SOCIO-BEE

Si hace clic en el siguiente enlace o escanea el código QR encontrará la descarga de la aplicación.

https://n-cloud1.valab.iti.gr/nextcloud/index.php/s/4dELtegk3nzmk36

Haz clic en el archivo "sociobee\_v0.2.apk" para descargar la aplicación en tu dispositivo.

En la carpeta "installation\_instructions.md" encontrará las mismas instrucciones que en este documento.

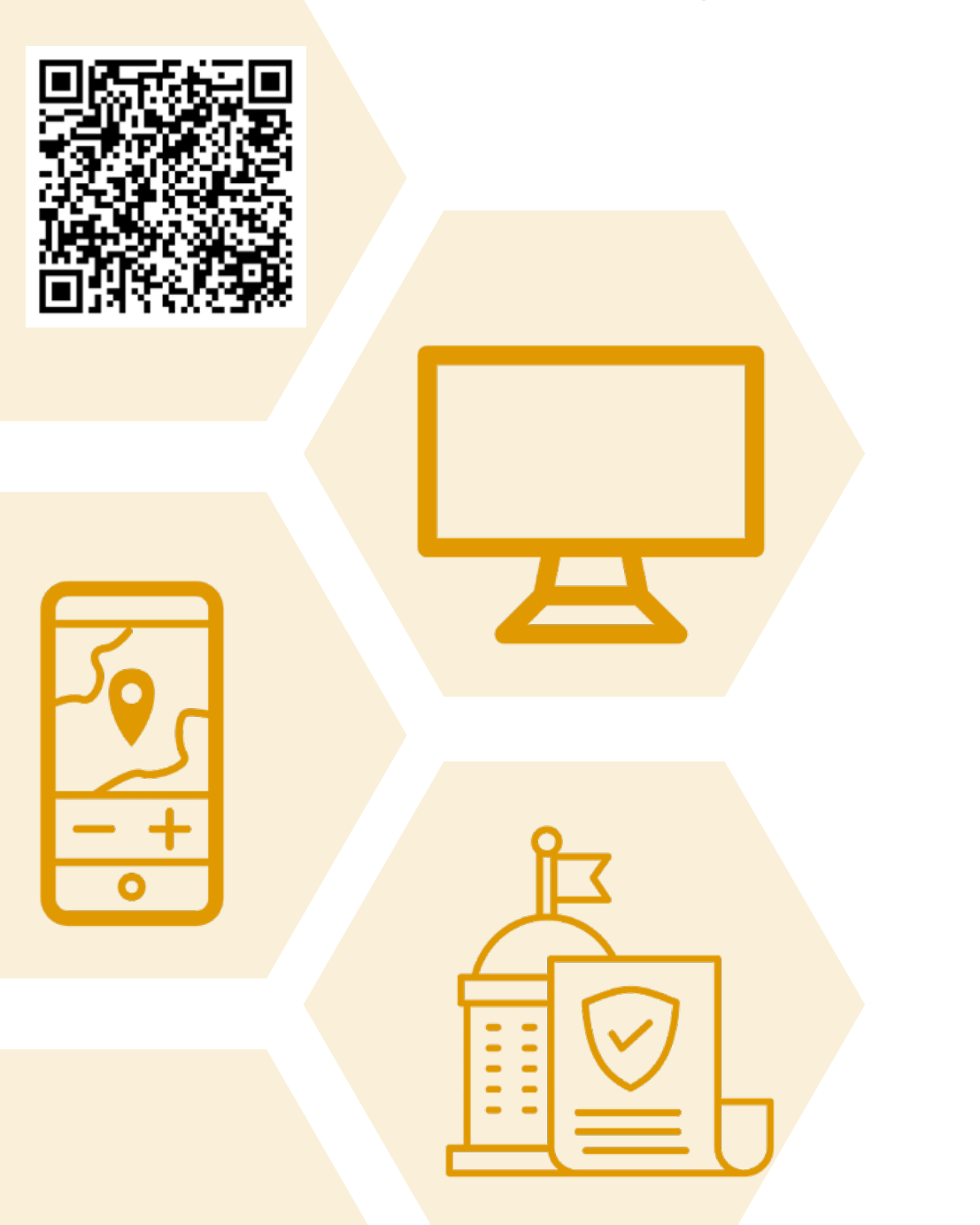

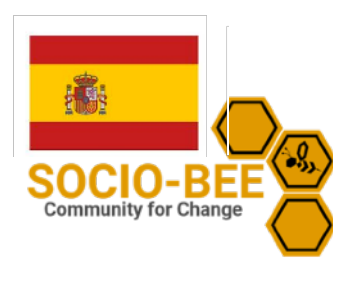

## Cómo instalar la aplicación SOCIO-BEE

Para instalar el archivo APK desde el almacenamiento interno en un dispositivo Android, suele seguir estos pasos:

**Descargue el archivo APK:** Asegúrate de que has descargado el archivo APK deseado en el almacenamiento interno de tu dispositivo. Puedes hacerlo descargándolo directamente desde el enlace o transfiriéndolo desde otro Portátil/PC.

Activa Fuentes Desconocidas: Dado que vas a instalar una aplicación desde fuera de Google Play Store, tendrás que habilitar la instalación desde "Orígenes desconocidos":

•Ve a Ajustes en tu dispositivo Android.

•Ve a Ajustes de seguridad o privacidad (la ubicación exacta puede variar en función del dispositivo y la versión de Android).

•Busca la opción "Orígenes desconocidos" o "Instalar aplicaciones desconocidas".

•Activa el interruptor para permitir la instalación desde fuentes desconocidas.

Localiza el archivo APK: Utiliza una aplicación de gestión de archivos para navegar hasta la ubicación donde guardaste el archivo APK. Las ubicaciones comunes incluyen la carpeta "Descargas" o una carpeta llamada "APKs".

**Toca el archivo APK:** Una vez que hayas encontrado el archivo APK, tócalo para iniciar el proceso de instalación.

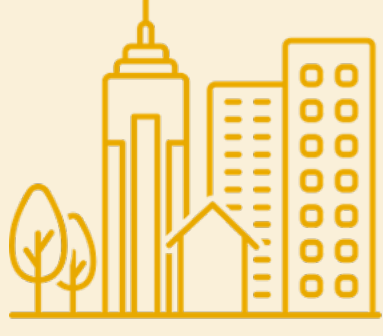

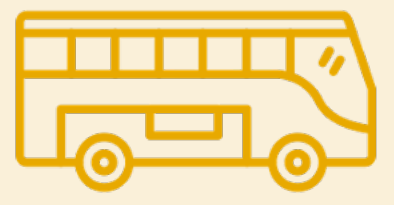

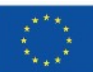

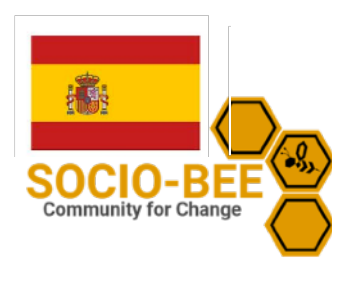

## Cómo instalar la aplicación SOCIO-BEE

**Revise los permisos:** Android mostrará un aviso con los permisos que requiere la aplicación. Revisa estos permisos y pulsa "Instalar" si estás de acuerdo con ellos.

**Completa la instalación:** Tras pulsar "Instalar", la aplicación se instalará en tu dispositivo. Una vez completada la instalación, normalmente verás una opción para abrir la aplicación inmediatamente o volver a la pantalla de inicio.

Desactivar orígenes desconocidos (opcional): Por razones de seguridad, es una buena idea desactivar la opción "Orígenes desconocidos" después de haber instalado la aplicación deseada. Puedes volver a los ajustes de Seguridad o Privacidad y desactivar la opción.

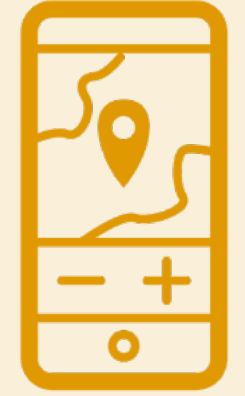

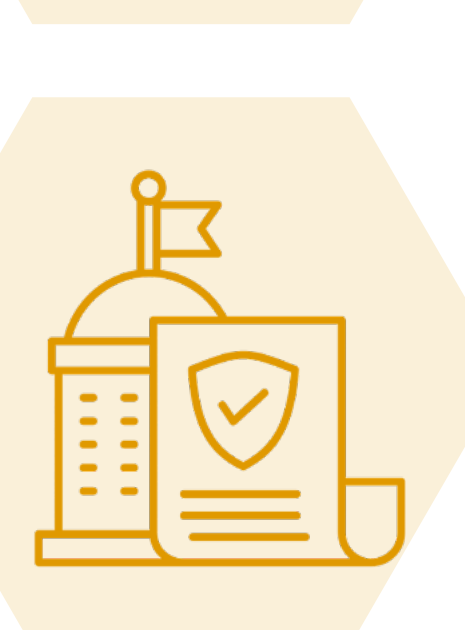